## Parent guide to SchoolMessenger: Setting your preferences

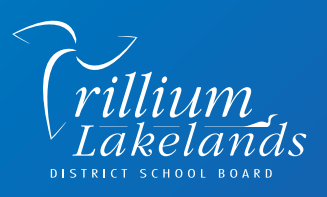

S cmergency

Have you recently been receiving a lot of messages from the school or school board?

Using the **SchoolMessenger app** or website, parents can determine how they would like to receive messages via any combination of:

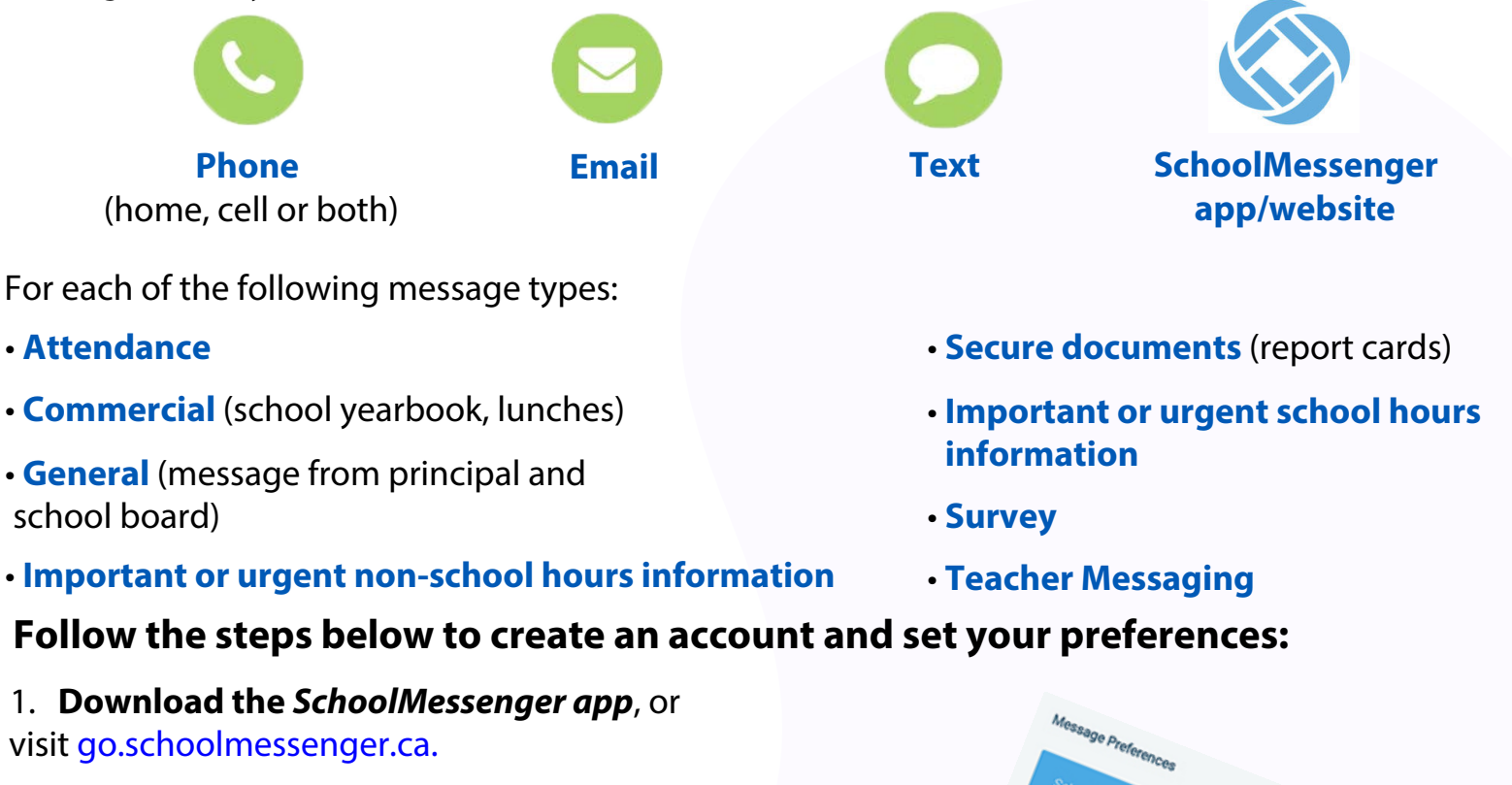

2. **Create an account** (preferably using the email address you have on file with your child's school).

3. Once you are logged in, go to **Preferences** on the lefthand menu and turn on/off phone, text, or email for each message type.

## Good to know:

- The phone number registered at your child's school will be used for any School Hours Emergency and/or Non-School Hours Emergency communications.
- All messages will be delivered to your account in the *SchoolMessenger app*/website. If you wish to receive messages on the app only, you can turn off phone, text, and email options for all message types.

If you have any questions please call 1-800-920-3897, or email support@schoolmessenger.com.